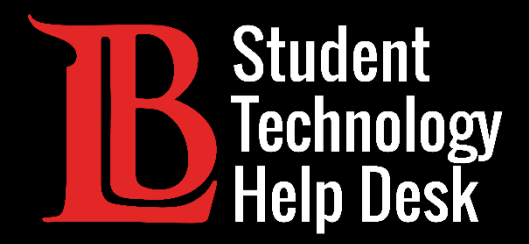

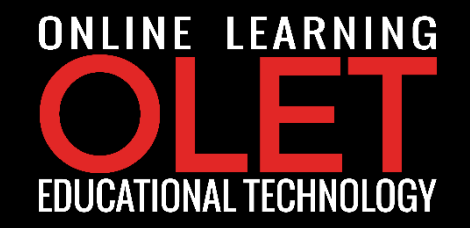

# Viking Portal รางเฉาะห์ตั Password

### FOR LONG BEACH CITY COLLEGE **STUDENTS**

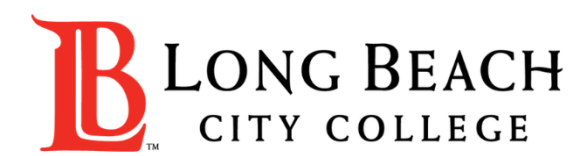

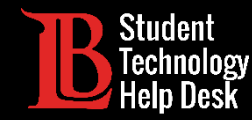

# គោលបំណងស្តីពីការណែនាំពី Viking Portal

### តើអ្វីទៅដែលហៅថា Viking Portal?

Viking Portal គឺជាប្រព័ន្ធនៃការ sign ចូលតែមួយនិងការផ្ទៀងផ្ទាត់ត្រឹមត្រូវ របស់ LBCC ដែលត្រូវបានរចនាឡើងដើម្បី ជួយអ្នកក្នុងការរៀបចំ / ផ្លាស់ប្តូរូពាក្យសម្ងាត់ (password) និងចូលប្រើកម្មវិធីតាម online ក្នុងទីតាំងតែមួយ។

### នៅក្នុងការណែនាំខាងក្រោមនេះអ្នកនឹងរៀនអំពី៖

- 1. របៀបរៀបចំ password <mark>ឡើងវិញ</mark> (ប្រសិនបើអ្នក<mark>ជាសិស្សថ្មី</mark> ឬក្លេច password របស់អ្នក) ។
- 2. របៀប<del>ផ្លាស់ប្តូរូ</del> password ដោយសុវត្ថិភាព (<mark>សូមណែនាំឱ្យអ្នកធ្វើជាប្រចាំ</mark>) ។
- 3. របៀប<mark>ចូល, រាវរកឬ</mark>ផ្លាស់ប្តូរូ នៅក្នុង Viking Portal

### តើអ្នកនឹងត្រូវការអ្វីខ្លះ?

អ្នកត្រូវស្គាល់<mark>លេខសម្គាល់ខ្លួននិស្សិ</mark>ត (Student ID #) រួមទាំងអាច<mark>បើកអ៊ីម៉ែល ឬ លេខទូរស័ព្</mark>ទផ្ទាល់ខ្លួនរបស់អ្នក ដែល មាននៅក្នុងឯកសាររបស់ Long Beach City College.

ប្រសិនបើអ្នកមិនស្គាល់លេខសម្គាល់ខ្លួននិស្សិត ឬមិនមានលទ្ធភាពអាចបើកអ៊ីម៉ែល ឬ លេខទូរស័ព្ទរបស់អ្នកនៅលើ ឯកសារ។ អ្នកអាចទាក់ទងទៅ <mark>Admissions & Records</mark> ឌើម្បិទទួលបាន ID និង/ឬ កែសំរួលព័ត៌មានស្តីពីទំនាក់ទំនង របស់អ្នកតាមរយ: <u>https://www.lbcc.edu/admissions-aid</u>

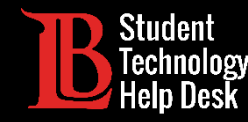

## **ការវៀបចំ PASSWORD** (និស្សិតថ្មី ឬភ្លេចពាក្យសម្ងាត់)

**ដំហានទី ១**៖ ចូលទៅគេហទំព័រ https://portal.lbcc.edu/sso ដើម្បីចូលទៅកាន់ Viking Portal

**ដំហានទី ២**៖ វា<mark>យបញ្ឈូលលេខសម្គាល់ខ្លួននិស្សិត</mark> (Student Viking ID #) បន្ទាប់មកចុចលើពាក្យ New/Forgot Password.

| VIKING PORTAL                     |                              |  |
|-----------------------------------|------------------------------|--|
| VikingID / EmployeeID<br>Password | B LONG BEACH<br>CITY COLLEGE |  |
| Login Chang                       | e Password                   |  |

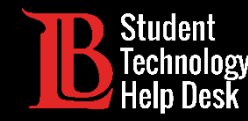

## **ការវៀបចំ PASSWORD** (និស្សិតថ្មី ឬភ្លេចពាក្យសម្ងាក់)

- លេខកូដដែលសម្រាប់ប្រើតែមួយដង (OTP) នឹងត្រូវបានផ្ញើទៅអ្នកតាមវិធីសាស្ត្រដែលបានកត់ត្រានៅលើអេក្រង់
  - 🔲 ចំពោះឧទាហរណ៍នេះ OTP ត្រូវបានផ្ញើតាមអ៊ីមែល
- អ្នកមានដំរើសក្នុងការផ្ញើលេខកូដ OTP របស់អ្នកតាមវិធីសាស្ត្រផ្សេងៗគ្នា (តាមរយ:ការផ្ញើសារនិងទូរស័ព្ទ)
- នើម្បីផ្លាស់ប្តូរូកន្លែងដែលប្រើ OTP របស់អ្នក សូមចុចលើ Problems with the OTP? នើម្បីកំណត់ការជ្រើសរើស

| NEW C                                                                       | OR FORGOTTEN PASSWORD                                               |  |
|-----------------------------------------------------------------------------|---------------------------------------------------------------------|--|
| A One Time Passcode (OTP) has t<br>boococcoccoccoccoccoccoccoccoccoccoccocc | peen emailed to:                                                    |  |
| It could take 20 to 30 seconds to be button to continue.                    | e delivered. Upon receipt, please enter the OTP below and click the |  |
| VikingID / EmployeeID                                                       | 0123456                                                             |  |
| Requested Action                                                            | Reset Forgotten Password                                            |  |
| One Time Passcode (OTP)                                                     | OTP Example: 123456<br>Problems with the OTP?                       |  |
| Continue                                                                    | Cancel                                                              |  |

**ដំហានទី ៣**៖ វាយបញ្ឈលលេខកូដ OTP ក្នុងចន្លោះដែលបានផ្ដល់

**ដំហានទី ៤**៖ ចុច<mark>៍ Continue</mark>

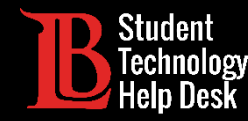

## **ការវៀបចំ PASSWORD** (និស្សិតថ្មី ឬភ្លេចពាក្យសម្ងាក់)

**ដំហានទី ៥**៖ បង្កើត password ហើយបន្ទាប់មកបញ្ជាក់វា **ដំហានទី ៦**៖ ចុច Continue.

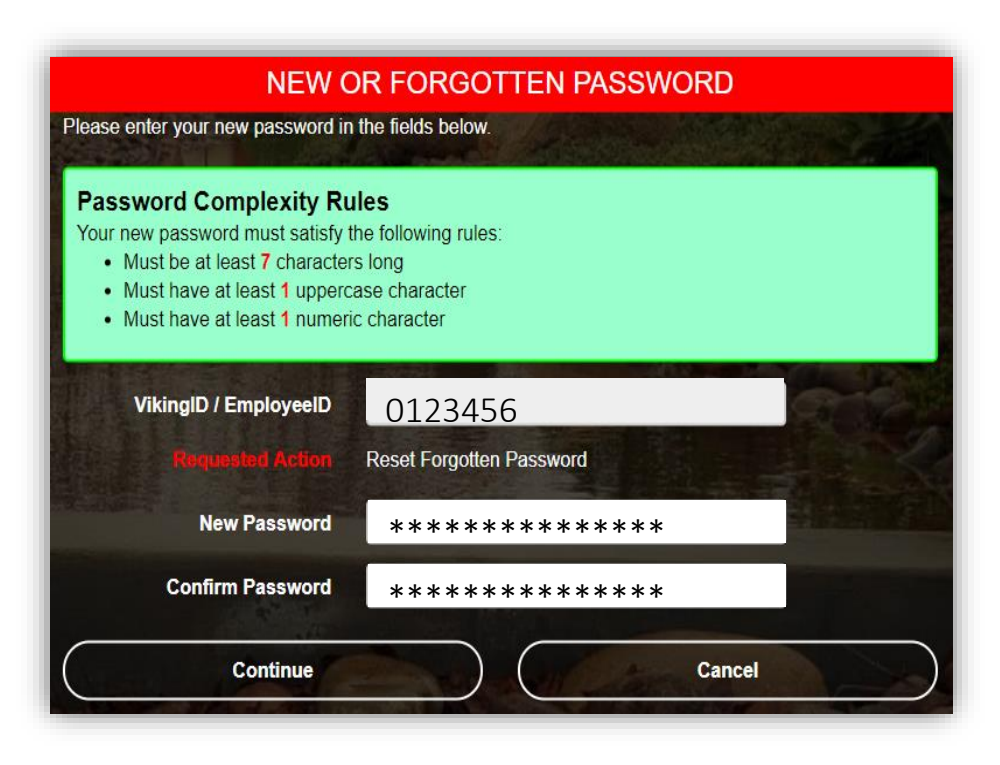

**គន្លីះ**:កត់ទុកអ្វីៗដែលជាប់ទាក់ទងទៅនិងការណែនាំ។ ដើម្បីបន្ថែម សុវត្ថិភាព IITS ណែនាំអ្នក ឱ្យប្រើឃ្លាសម្ងាត់

ឧទាហរណ៍: Afternoon Tea @ 4pm

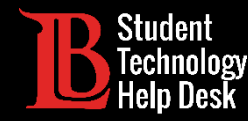

## **ការវៀបចំ PASSWORD** (និស្សិតថ្មី ឬភ្លេចពាក្យសម្ងាត់)

#### អបអរសាទរ!

អ្នកបានរៀបចំ password របស់អ្នកឡើងវិញដោយដោគជ័យ

ចូរចាំថា <mark>មិនត្រូវ</mark> ចែករំលែក password របស់អ្នក <mark>ជាមួយនរណាម្នាក់</mark> ឡើយ

Password Successfully Set

Continue logging in

ឥឡូវអ្នកបានរៀបចំ password របស់អ្នកឡើងវិញហើយ សូមស្វាគមន៍ចំពោះអ្វីៗដែលអ្នកត្រូវការ សូមបន្តទៅកាន់ slide បន្ទាប់ដើម្បីមើល preview

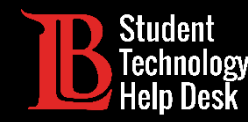

## **ការវៀបចំ PASSWORD** (និស្សិតថ្មី ឬភ្លេចពាក្យសម្ងាត់)

<mark>សូមអបអរសាទរ! អ្នកចូលបានសំរេចហើយ!</mark> អ្នកអាចចូលប្រើកម្មវិធី online នៅក្នុង Viking Portal បាន

សូមពិនិត្យមើលនៅក្រោម Thor & Loki អ្នកនឹងឃើញអ្វីដែលអ្នកត្រូវការ។ ចូរចាំថាតារាងនេះ អាចផ្លាស់ប្តូរូនិងកើន ឡើងនៅពេលកម្មវិធីតាម online ត្រូវបានបន្ថែម។ សូមពិនិត្យមើលនៅក្រោមផ្នែកទាំងពីរ!

នៅផ្នែកខាងក្រោម Manage your Account Settings, អ្នកនឹងឃើញដំរើសក្នុងការផ្លាស់ប្តូរូវិធីសាស្ត្របញ្ញន OTP ដែល ទាក់ទងនឹងទូរស័ព្ទ / អ៊ីម៉ែល នៅលើឯកសារសម្រាប់អ្នកជាច្រើនទៀត។

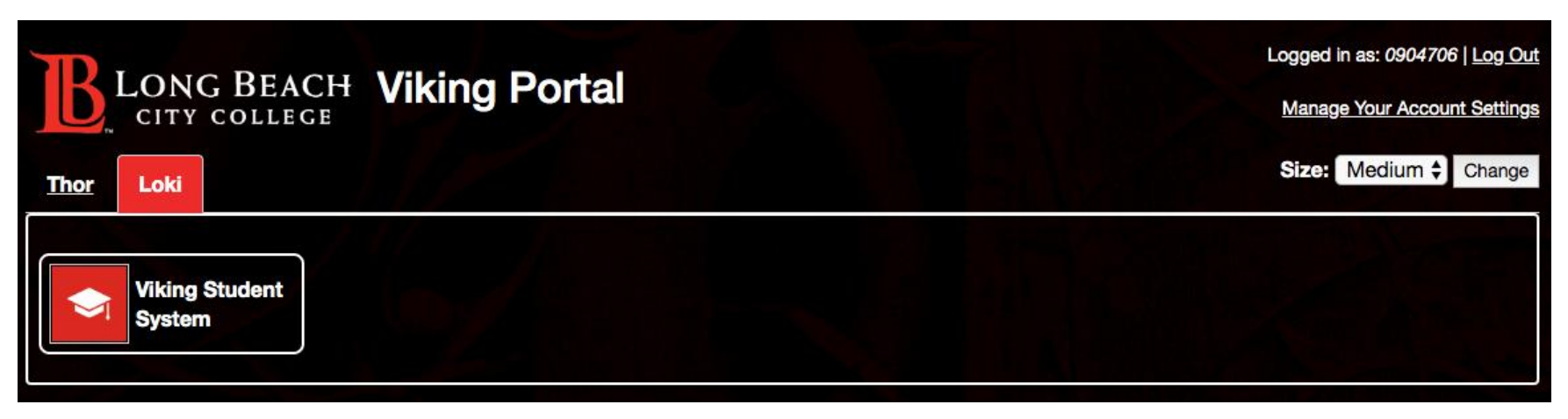

Link ដែលរហ័សដើម្បីរាវរកត្រលប់ទៅ Viking Portal គឺ : <u>https://portal.lbcc.edu/sso</u>

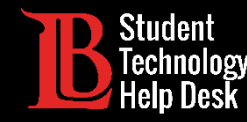

### **ការប្អូរុ PASSWORD** (សំរួល password បច្ចុប្បន្នឡើងវិញ)

**ដំហានទី ១**៖ ចូលទៅគេហទំព័រ https://portal.lbcc.edu/sso ដើម្បីចូលទៅកាន់ Viking Portal **ដំហានទី ២**៖ វាយបញ្ឈល Student Viking ID# របស់អ្នក បន្ទាប់មកចុចលើពាក្យ New/Forgot Password.

| VIKING PORTAL         |                                |
|-----------------------|--------------------------------|
| VikingID / EmployeeID |                                |
| 0123456               | <b>LONG BEACH</b>              |
| Password              | CITY COLLEGE                   |
| Login Change P        | assword New/Forgotten Password |

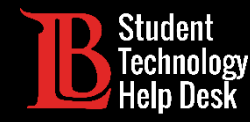

### **ការប្តូរូ PASSWORD** (សំរួល password បច្ចុប្បន្នឡើងវិញ)

**ដំហានទី ៣**៖ វាយបញ្ឈល password បច្ចប្បន្នរបស់អ្នក

**ជំហានទី ៤**៖ ចុច Continue

| CHANGE PASSWORD                                                       |         |  |
|-----------------------------------------------------------------------|---------|--|
| Please provide your current password then click the 'Continue' button |         |  |
| VikingID / EmployeeID                                                 | 0123456 |  |
| Password                                                              | ******  |  |
| Continue                                                              | Cancel  |  |

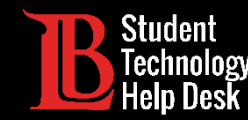

## **ការប្អូរុ PASSWORD** (សំរួល password បច្ចុប្បន្នឡើងវិញ)

- លេខកូដដែលសម្រាប់ប្រើតែមួយដង (OTP) នឹងត្រូវបានផ្ញើទៅអ្នកតាមវិធីសាស្ត្រដែលបានកត់ត្រានៅលើអេក្រង់
   ចំពោះឧទាហរណ៍នេះ OTP ត្រូវបានផ្ញើតាមអ៊ីមែល
- អ្នកមានដំរើសក្នុងការផ្ញើលេខកូដ OTP របស់អ្នកតាមវិធីផ្សេងៗគ្នា (តាមរយ:ការផ្ញើសារនិងទូរស័ព្ទ)
- នើម្បីផ្លាស់ប្តូរូកន្លែងដែលអ្នកប្រើ OTP សូមចុចលើ Problems with the OTP? ដើម្បីកំណត់ការជ្រើសរើសរបស់អ្នក

**ជំហានទី ៣**៖ វាយបញ្ឈលលេខកូង OTP ក្នុងចន្លោះដែលបានផ្ដល់ **ជំហានទី ៤**៖ ចុំចិ Continue

| CHANGE PASSWORD                                                                                       |         |  |
|----------------------------------------------------------------------------------------------------|---------|--|
| A One Time Passcode (OTP) will be delivered as an email to:<br>Account and a com                      |         |  |
| It could take 10 to 15 seconds to be delivered. Upon receipt, please enter the OTP below to continue. |         |  |
| VikingID / EmployeeID                                                                                 | 0123456 |  |
| One Time Passcode (OTP) OTP Example: 123456 Problems with the OTP?                                    |         |  |
| Continue                                                                                              | Cancel  |  |

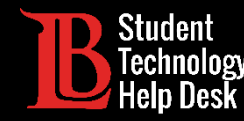

## **ការប្តូរុ PASSWORD** (សំរួល password បច្ចុប្បន្នឡើងវិញ)

**ជំហានទី ៤**៖ បង្កើត password. **ជំហានទី ៥**៖ បញ្ជាក់ password **ជំហានទី ៦**៖ ចុច <mark>Continue</mark>

**គន្លិះ**: កត់ទុកអ្វីៗដែលជាប់ទាក់ទងទៅនិងការណែនាំ ដើម្បីបន្ថែមសុវត្ថិភាព IITS ណែនាំឱ្យប្រើឃ្លាសម្ងាត់ **ា** ឧទាហរណ៍: Afternoon Tea @ 4pm

|                                                                                       |                     | - Mail Marshall |
|---------------------------------------------------------------------------------------|---------------------|-----------------|
| Password Complexity Ru                                                                | iles                |                 |
| Your new password must satisfy t                                                      | he following rules: |                 |
| <ul> <li>Must be at least 7 character</li> <li>Must have at least 1 upperc</li> </ul> | ase character       |                 |
| <ul> <li>Must have at least 1 numeri</li> </ul>                                       | c character         |                 |
|                                                                                       |                     |                 |
| VikingID / EmployeeID                                                                 | 0123456             | 662             |
| New Password                                                                          | *****               |                 |
|                                                                                       |                     |                 |

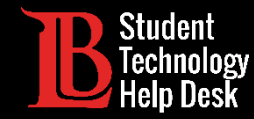

### **ការប្តូរុ PASSWORD** (សំរួល password បច្ចុប្បន្នឡើងវិញ)

#### អបអរសាទរ!

អ្នកបានកែសំរួល password របស់អ្នកឡើងវិញដោយដោគដ័យ ចូរចាំថា <mark>មិនត្រូវ</mark> ចែករំលែក password របស់អ្នក<mark>ជាមួយនរណាម្នាក់</mark>ឡើយ

Password Successfully Set

Continue logging in

Link ដែលរហ័ស ដើម្បីឆ្ពោះទៅរក Viking Portal គឺ : <u>https://portal.lbcc.edu/sso</u>

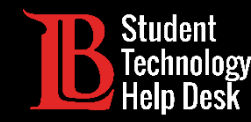

### **ការប្តូរូ PASSWORD** (សំរួល password បច្ចុប្បន្នឡើងវិញ)

<mark>សូមអបអរសាទរ! អ្នកចូលបានសំរេចហើយ!</mark> អ្នកអាចចូលប្រើកម្មវិធី online នៅក្នុង Viking Portal បាន

សូមពិនិត្យមើលនៅក្រោម Thor & Loki ឌើម្បីឌីងថាមានអ្វីសម្រាប់អ្នក ដែលត្រូវរក។ ចូរចាំថាតារាងនេះអាចផ្លាស់ប្តូរ និងកើនឡើងនៅពេលកម្មវិធីតាម online ត្រូវបានបន្ថែម។ សូមពិនិត្យមើលនៅក្រោមផ្នែកទាំងពីរ!

នៅផ្នែកខាងក្រោម Manage your Account Settings, អ្នកនឹងឃើញជំរើសក្នុងការផ្លាស់ប្តូរូវិធីសាស្ត្របញ្ញន OTP ដែល ទាក់ទងនឹងទូរស័ព្ទ / អ៊ីម៉ែល នៅលើឯកសារសម្រាប់អ្នកជាច្រើនទៀត

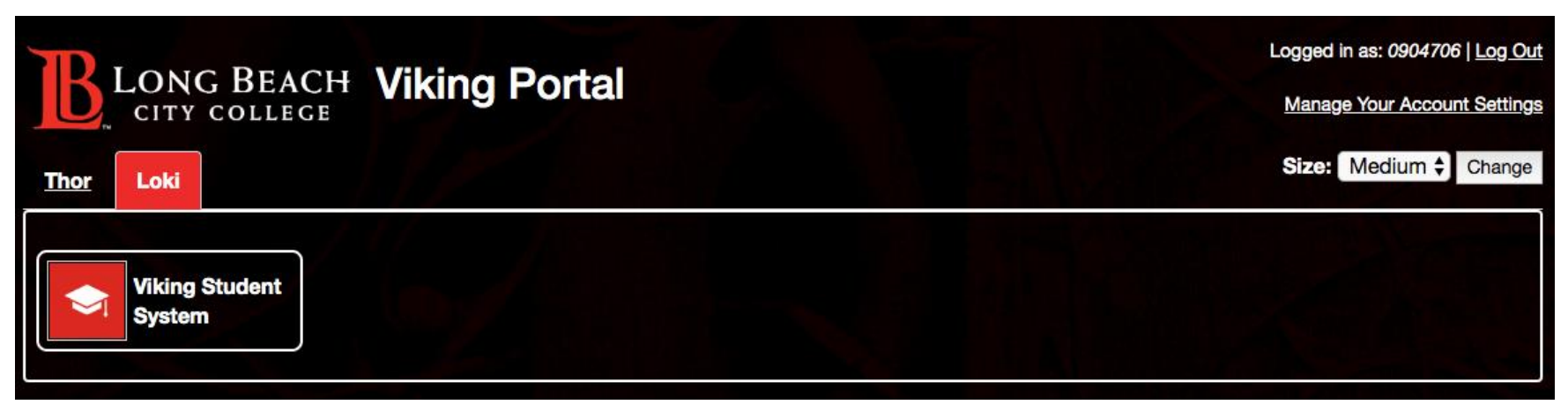

Link ដែលរហ័ស ដើម្បីឆ្ពោះទៅរក Viking Portal គឺ : <u>https://portal.lbcc.edu/sso</u>

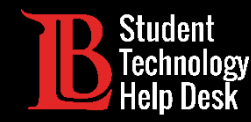

### Log ចូល & ឆ្ពោះទៅ Viking Portal

**ជំហានទី ១**៖ ចូលទៅគេហទំព័រ https://portal.lbcc.edu/sso ដើម្បីចូលទៅកាន់ Viking Portal **ជំហានទី ២**៖ វាយបញ្ឈល Student Viking ID # និង password របស់អ្នក។ ចុចលើពាក្យ Login.

| VIKING PORTAL         |                                      |  |
|-----------------------|--------------------------------------|--|
| VikingID / EmployeeID | Part Carlos                          |  |
| 0123456               | LONG BEACH                           |  |
| Password              | CITY COLLEGE                         |  |
| *****                 |                                      |  |
| Login Ch              | ange Password New/Forgotten Password |  |
| <u>†</u>              |                                      |  |

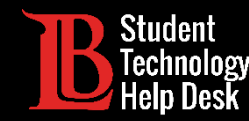

# Log ចូល & ឆ្ពោះទៅ Viking Portal

<mark>សូមអបអរសាទរ! អ្នកចូលបានសំរេចហើយ!</mark> អ្នកអាចចូលប្រើកម្មវិធី onlineនៅក្នុង Viking Portal បាន

សូមពិនិត្យមើលនៅក្រោម Thor & Loki អ្នកនឹងឃើញអ្វីដែលអ្នកត្រូវការ។ ចូរចាំថាតារាង នេះអាចផ្លាស់ប្តូរូ និងកើន ឡើងនៅពេលកម្មវិធីតាម online ត្រូវបានបន្ថែម។ សូមពិនិត្យមើលនៅក្រោមផ្នែកទាំងពីរ!

នៅផ្នែកខាងក្រោម Manage your Account Settings, អ្នកនឹងឃើញជំរើសក្នុងការផ្លាស់ប្តូរូវិធីសាស្ត្របញ្ញន OTP ដែល ទាក់ទងនឹងទូរស័ព្ទ / អ៊ីម៉ែល នៅលើឯកសារសម្រាប់អ្នក ជាច្រើនទៀត។

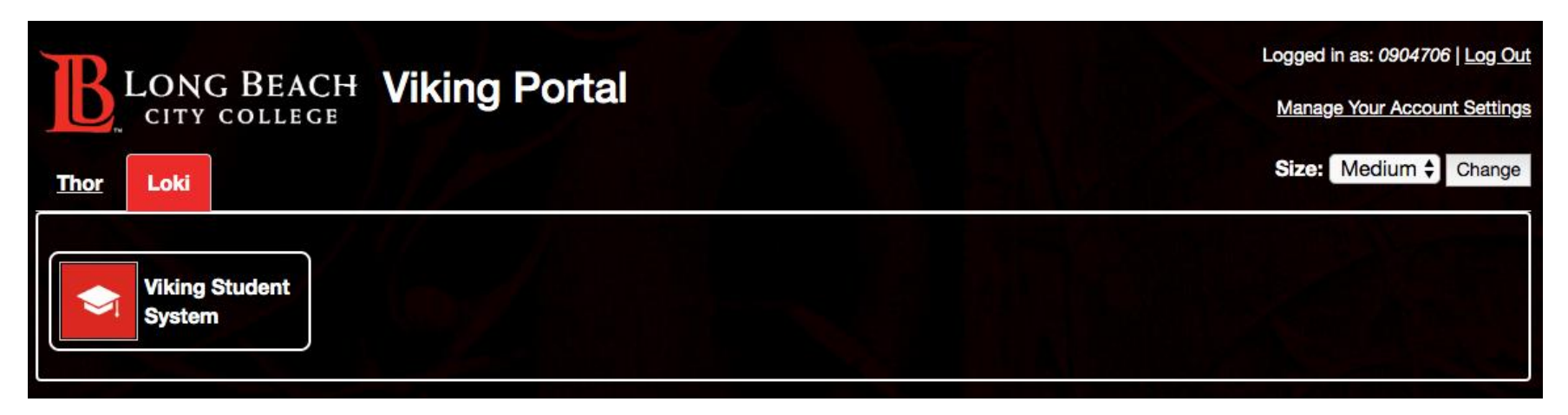

Link ដែលរហ័ស ដើម្បីឆ្ពោះទៅរក Viking Portal គឺ : <u>https://portal.lbcc.edu/sso</u>